## **Iscrizione al Corso**

| BOWEL PREPARATION<br>FOR COLONOSCOPY                                                  | <b>1-30 dicembre 2021</b><br>FAD asincrona fruibile in autonomia                                                      | Termine Iscrizioni           |
|---------------------------------------------------------------------------------------|----------------------------------------------------------------------------------------------------|------------------------------|
| IRRITABLE BOWEL<br>SYNDROME 2021                                                      | <b>13 dicembre 2021</b><br>FAD sincrona con collegamento in diretta                                                   | 25 novembre 2021             |
| con un singolo codice iscri<br>del 13 dicembre rientrante<br>differente (FAD SINCRONA | zione si viene iscritti anche alla FAD<br>e nello stesso corso ma con un accreditamento<br>A ONLINE DALLE 17 alle 19) | Codice Iscrizioni<br>BOWSIGE |

Per iscriversi a un evento SIGE è indispensabile iscriversi alla piattaforma ECMSuite dedicata alla formazione. Si consiglia di utilizzare il browser Google Chrome. Qui di seguito le istruzioni.

Per l'accesso da cellulare i comandi vengono visualizzati in verticale dal menu. Per i corsi FAD sconsigliamo di utilizzare il cellulare per poter visualizzare meglio le slide

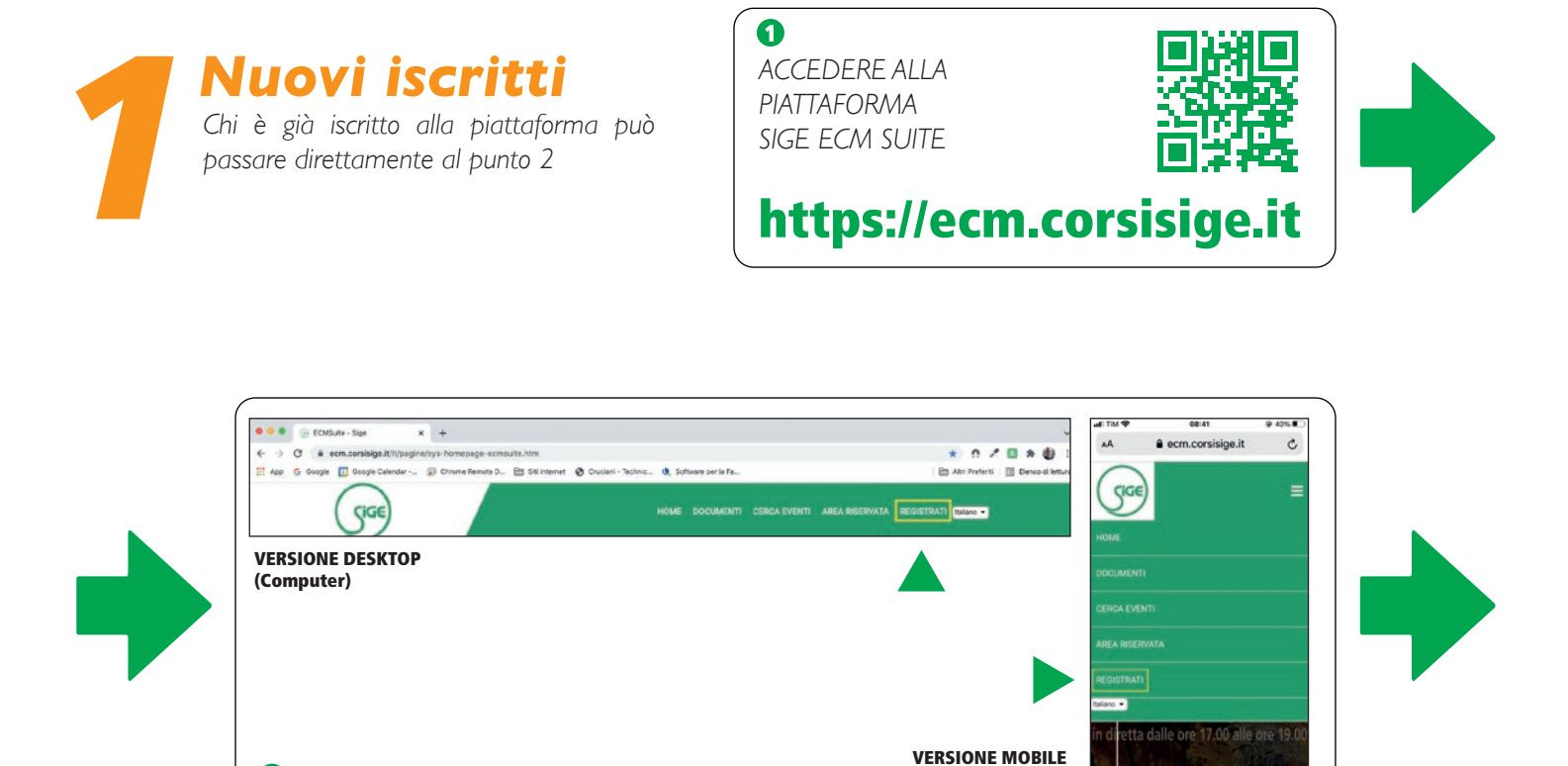

(Cellulare e Tablet)

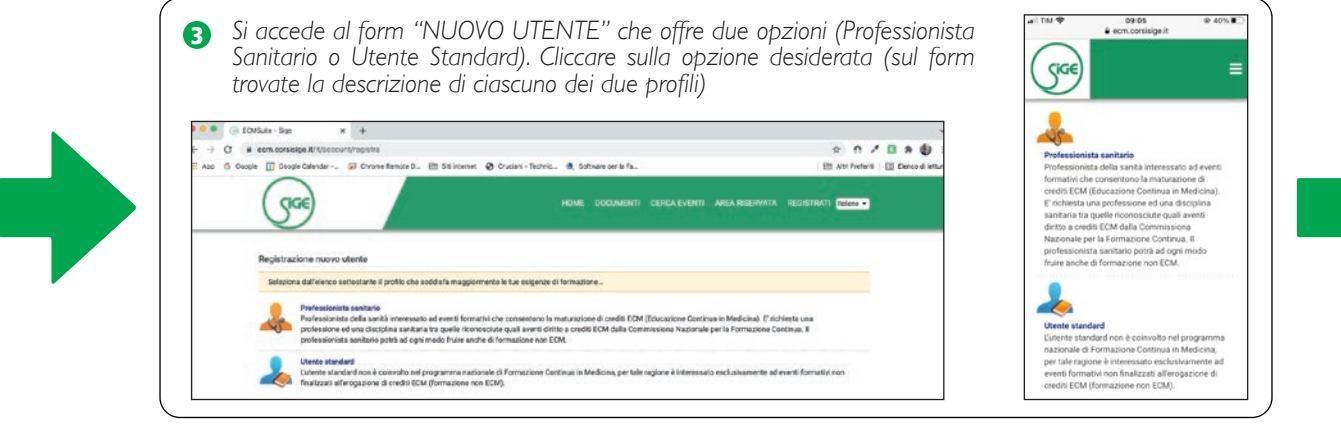

2 Sul Menu cliccare sulla voce **REGISTRATI** 

In base alla scelta del profilo si apre il form di acquisizione dei dati personali per la creazione dell'account. Riempire con attenzione tutti i campi (alcuni sono obbligatori) continuando la procedura di conferimento con le scelte relative alla privacy, trattamento dei dati personali e condizioni di uso della piattaforma web.

## Note

Prestare attenzione nella compilazione del **campo e-mail** al fine di: a) ricevere il link di attivazione dell'account (controllare anche la cartella spam) dopo essersi registrati alla piattaforma b) recuperare le credenziali (username e/o password) in caso di smarrimento

**Professione** corrisponde alla qualifica: selezionare dal menu a tendina (es. medico chirurgo) **Disciplina** corrisponde alla specializzazione (in caso di specializzando selezionare: privo di specializzazione)

Alla fine della procedura cliccare sul bottone INVIA

Sarà inviata in automatico dal sistema una mail con un link per attivare l'account personale (procedura di sicurezza). Cliccare sul link per finalizzare la procedura

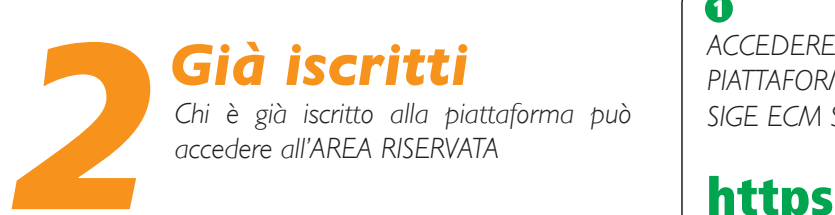

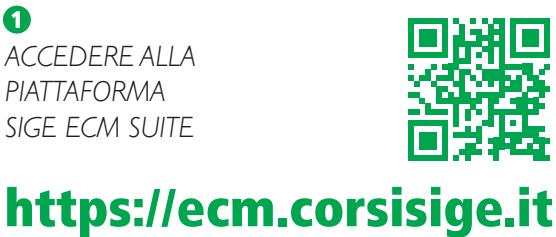

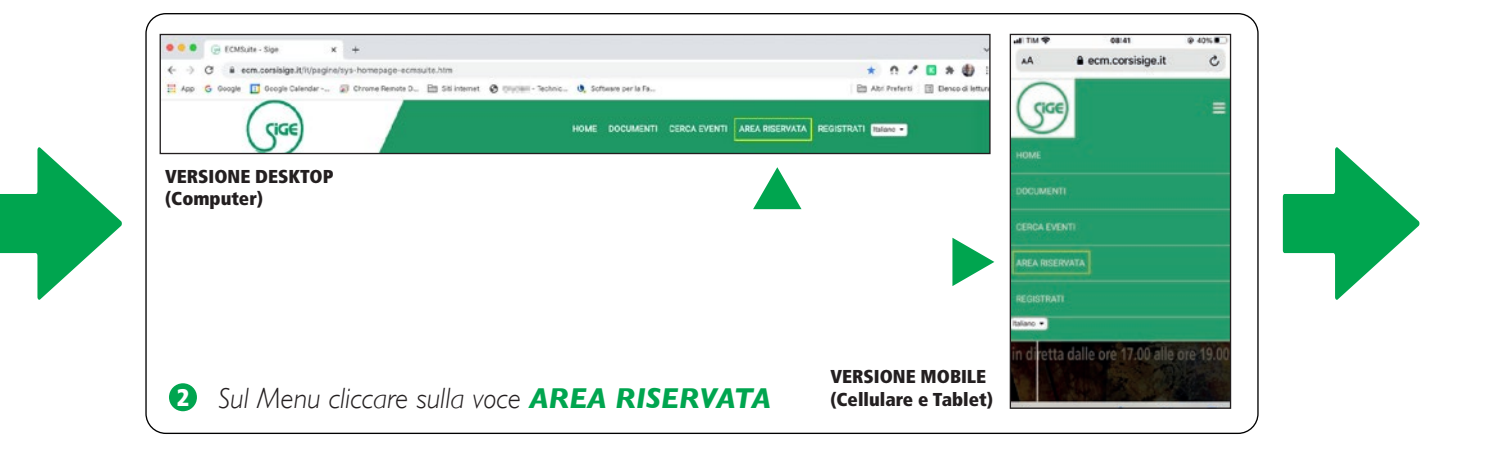

inserire le credenziali personali (username e password), cliccare su CONFERMA (per i docenti le credenziali sono trasmesse dalla segreteria per il primo accesso). È possibile recuperare le credenziali cliccando su RECUPERALE. Il sistema le invierà via e-mail.

| p 🔓 Google 🛐 Google Calendar 💭 Chrome | Remote D 🛅 Siti internet 📀 🗁 - Technic                                                         | »   🛅 Altri Preferiti   🗐 Elenco di lettura | AA ecm.corsisige.it C                                                                                                    |
|---------------------------------------|------------------------------------------------------------------------------------------------|---------------------------------------------|----------------------------------------------------------------------------------------------------|
| номе и                                | OCUMENTI CERCA EVENTI AREA RISERVATA                                                           | REGISTRATI (tallano 👻                       |                                                                                                    |
| Accesso area riservata                |                                                                                                |                                             | Userrame                                                                                                    |
| u                                     | sername Tuckthurgetani                                                                         |                                             | Centerna<br>Non sei ancora registrato? Registrati<br>Non ricordi le tue ordenzial? Rocuperale                                                        |
| ,<br>N                                | Conferma<br>Non sei ancora registrato? Registrati<br>an ricordi le tue credenziali? Recuperale |                                             | SIGE, Società Italiana di Gastroenterologia<br>ed Endescopia digestiva<br>Conso di Francia, 197, 20191 Roma<br>Societtoria di endescritto di Bonomia |

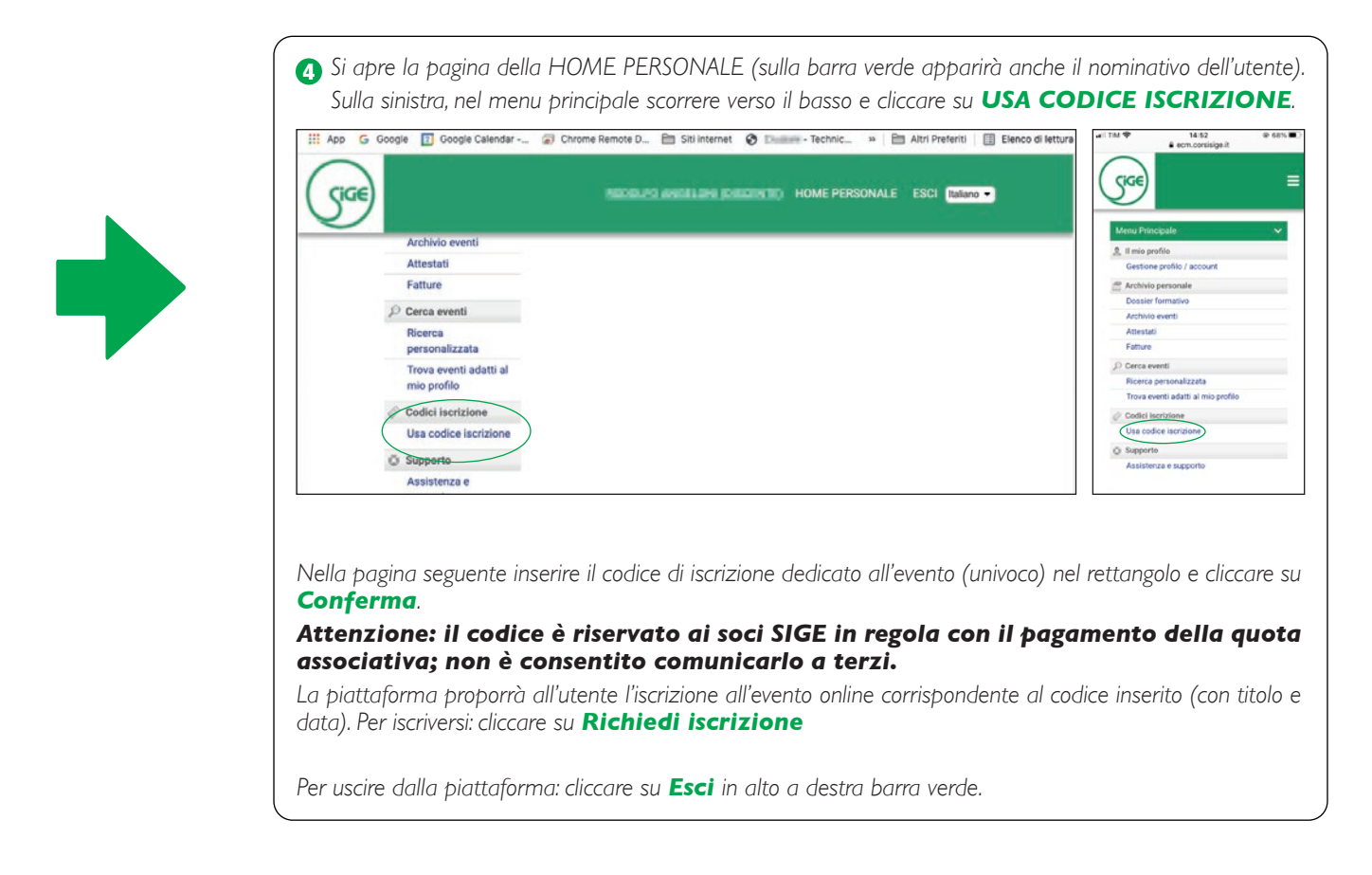

La segreteria organizzativa provvederà a verificare i dati del richiedente e procederà alla conferma dell'iscrizione via e-mail dal mittente sige@ecmsuite.it con le istruzioni per accedere al corso FAD entro il giorno prima del corso. Si prega verificare la cartella spam/posta indesiderata.

L'evento ECM è gratuito e a numero chiuso, le iscrizioni saranno confermate in base all'ordine di ricezione. Nel caso sia stato raggiunto il n° massimo di partecipanti, è prevista una lista di attesa (10 posti).

Per eventuali ulteriori informazioni o difficoltà nell'iscrizione scrivere a: sige.eventi@gmail.com indicando nell'oggetto la data del corso e il tipo di problema (non dimenticare di inserire nome cognome e cellulare per essere ricontattati).